## Guia rápido <u>para docentes</u> sobre como partilhar vídeos gravados no Zoom (ou outros)

- 1 Efetuar login em <u>http://office365.cespu.pt</u>
- 2 Introduza as credenciais do seu e-mail CESPU
- 3 Na lista de aplicações Microsoft disponíveis escolha OneDrive

| +            |          |          | w    | x     |            | N       | 5          | ų     | N                 | s 🛓  |
|--------------|----------|----------|------|-------|------------|---------|------------|-------|-------------------|------|
| Start new    | Outlook  | OneDrive | Word | Excel | PowerPoint | OneNote | SharePoint | Teams | Class<br>Notebook | Sway |
| <b>Forms</b> | All apps |          |      |       |            |         |            |       |                   |      |

4 – Dentro do Onedrive escolha a opção "Carregar ficheiros"/"Upload", e selecione a opção "Files/Ficheiros" ou "Folder/Pasta". No primeiro caso pode carregar um ficheiro de cada vez, no segundo caso, uma pasta com vários ficheiros. Para fins deste guia assuma que escolhemos a opção "Files"/"Ficheiros". O tamanho máximo do ficheiro que pode carregar é de 15GB e o total de espaço disponível por cada conta é de 1TB.

| + Novo 🔨 🗟 Carregar 🗸 🖓 Sincronização 🖉 Fluxo 🗸 | + New T Upload ~ G Sync of Flow ~ |
|-------------------------------------------------|-----------------------------------|
| Ficheiros                                       | Files                             |
| Ficheiros                                       | Files                             |

5 – Depois de escolher a gravação que pretende carregar no sistema do Office365, carregue nos 3 pontinhos que surgem do lado direito do nome do ficheiro e na opção "Partilhar/Share".

| Ficheiros                | Pré-visualizar                  |                                     |                         |         |                       |
|--------------------------|---------------------------------|-------------------------------------|-------------------------|---------|-----------------------|
|                          | Partilhar                       |                                     |                         |         |                       |
| $\square$ Nome $\vee$    | Copiar ligação Part             | ilhar o item selecionado com outras | pessoas Atividade       |         |                       |
| Anexos                   | Gerir o acesso                  | o Ferreiri 0 itens Pr               | ivado                   |         |                       |
|                          | Transferir                      | o Ferrein 9,27 MB Pr                | ivado                   |         |                       |
| Livro1.xlsx              | Eliminar                        | o Ferrein 14,7 KB Pr                | ivado                   |         |                       |
|                          | Mover para                      |                                     |                         |         |                       |
|                          | ~                               |                                     |                         |         |                       |
|                          | r (:)                           | Preview                             | ıi Miguel Simões de Aze | 375 KB  | Private               |
| InstrucoesVideoconf_part | ticipantes_fr.docx              | Share                               | ii Miguel Simões de Aze | 8.98 MB | ጸ <sup>R</sup> Shared |
| Document.docx            | <sup>Cor</sup> Share the select | ed item with other people           | 10.8 KB                 | Private |                       |

6 – Surge uma janela semelhante à seguinte. Clique na opção "Qualquer pessoa com a ligação pode editar" / "Anyone with the link can edit" e mude a opção para que apenas pessoas que pertencem ao grupo CESPU, e que tomem conhecimento do link, consigam aceder. Retire também as permissões de edição pois não fará sentido para gravações vídeo. No final escolha Copy Link"/"Copiar ligação"

| Enviar Ligação ··· ×<br>Qualquer pessoa com a ligação pode<br>editar<br>Introduza um nome ou endereço de e-mail<br>Adicionar uma mensagem (opcional) | <ul> <li>Definições da ligação</li> <li>Para quem pretende que esta ligação<br/>funcione? Saiba mais</li> <li>Qualquer pessoa com a ligação</li> <li>As pessoas na Coop. de<br/>Ensrsitário, CRL com a ligação</li> <li>Pessoas já com acesso</li> <li>Pessoas específicas</li> </ul>                                 | Enviar Ligação     As pessoas na Coop. de Ensino     Superior, Politécnico e Universitário,     CRL com a ligação podem ver Introduza um nome ou endereço de e-mail Adicionar uma mensagem (opcional) |
|----------------------------------------------------------------------------------------------------|----------------------------------------------------------------------------------------------------|----------------------------------------------------------------------------------------------------|
| Copiar Ligação Outlook                                                                                                    | Outras definições<br>Permitir edição<br>Aplicar Cancelar                                                                                                    | Copiar Ligação<br>Copiar Ligação                                                                                                    |
| Send Link $\cdots$ $\times$                                                                                                    | Link settings $	imes$                                                                                                    | Send Link ···· ×                                                                                                    |
|                                                                                                    |                                                                                                    |                                                                                                    |
| $\bigoplus$ Anyone with the link can edit $\ \ >$                                                                                                    | Who would you like this link to<br>work for? Learn more<br>(                                                                                                    | People in Coop. de Ensino<br>Superior, Politécnico e<br>Universitário, CRL with the link can<br>view                                                                                                  |
| Anyone with the link can edit >                                                                                                    | Who would you like this link to<br>work for? Learn more<br>Anyone with the link<br>People in Coop. de<br>Ensrsitário, CRL with<br>the link                                                                                                    | People in Coop. de Ensino<br>Superior. Politécnico e<br>Universitário. CRL with the link can<br>view                                                                                                  |
| Anyone with the link can edit > Enter a name or email address Add a message (optional)                                                               | <ul> <li>Who would you like this link to work for? Learn more</li> <li>              Anyone with the link      </li> <li>             People in Coop. de Ensrsitário, CRL with the link         </li> <li>             People with existing access         </li> <li>             Specific people         </li> </ul> | People in Coop. de Ensino         Superior, Politécnico e         Universitário, CRL with the link can         View         Enter a name or email address         Add a message (optional)            |
| Anyone with the link can edit  Enter a name or email address  Add a message (optional)  Send                                                         | <ul> <li>Who would you like this link to work for? Learn more</li> <li>Anyone with the link</li> <li>People in Coop. de Ensrsitário, CRL with the link</li> <li>People with existing access</li> <li>Specific people</li> <li>Other settings</li> </ul>                                                               | People in Coop. de Ensino         Superior. Politécnico e         Universitário. CRL with the link can         view    Enter a name or email address Add a message (optional) Send                    |
| Anyone with the link can edit > Enter a name or email address Add a message (optional) Send Co                                                       | <ul> <li>Who would you like this link to work for? Learn more</li> <li>Anyone with the link</li> <li>People in Coop. de Ensrsitário, CRL with the link</li> <li>People with existing access</li> <li>People with existing access</li> <li>Specific people</li> <li>Other settings</li> <li>Allow editing</li> </ul>   | People in Coop. de Ensino         Superior. Politécnico e         Universitário. CRL with the link can         view    Enter a name or email address Add a message (optional)          Send           |

7 – Surge a seguinte janela. Deverá copiar a ligação para a memória do computador e colar por exemplo no Bloco de Notas, apenas temporariamente.

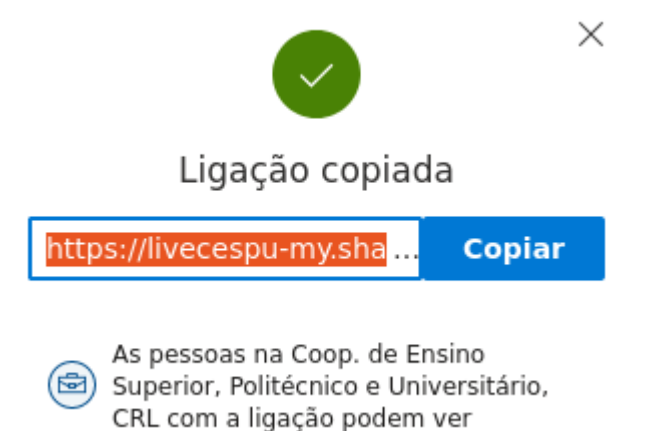

8 – Existem muitas formas de agora partilhar essa ligação copiada no Moodle, na página da sua unidade curricular. Por exemplo, utilizando a função de adicionar um recurso do tipo URL:

×

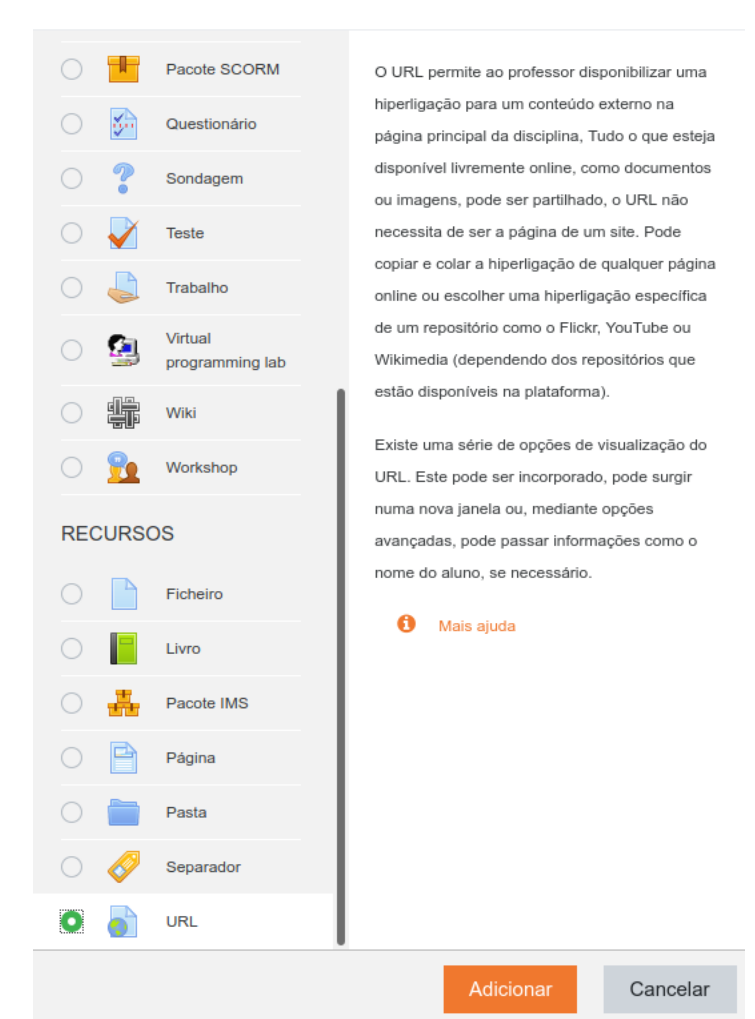

## Adicionar uma atividade ou recurso

9 – Na secção URL externo coloque a ligação que guardou temporariamente no Bloco de Notas.

| <ul> <li>Geral</li> </ul>                   |   |                                                                               |                          |  |
|---------------------------------------------|---|-------------------------------------------------------------------------------|--------------------------|--|
| Designação                                  | 0 | Vídeo da aula nº 1                                                            |                          |  |
| URL externo                                 | 0 | https://livecespu-my.sharepoint.com/:v:/g/personal/rui_azevedo_iucs_cespu_pt/ | Escolha uma hiperligação |  |
| Descrição                                   |   |                                                                               |                          |  |
|                                             |   |                                                                               |                          |  |
|                                             |   |                                                                               |                          |  |
| Mostrar descrição na página da disciplina 😧 |   |                                                                               |                          |  |

10 – Como resultado final, o aluno verá o seguinte, onde pode clicar para visualizar o vídeo.

| ÷ | 嶎 Video da aula nº 1 🖋 | Editar 🔫                             |
|---|------------------------|--------------------------------------|
|   |                        | + Adicionar uma atividade ou recurso |

11 – Para mais informações sobre como utilizar o Moodle, salientamos que existem vídeos online gratuitos e abertos que ensinam a utilizar funções mais avançadas do Moodle (ex.: Chat, Fóruns, Testes online, etc.), vídeos esses disponibilizados na página:

## https://elearning.cespu.pt/ensino/course/view.php?id=32

Salientamos também que os vídeos anteriores estão integrados num projeto mais alargado designado por "Open Educational Resources da CESPU", onde encontra recursos de aprendizagem livres e para os quais também pode contribuir.